# ΕΓΧΕΙΡΙΔΙΟ ΔΙΑΔΙΚΑΣΙΑΣ ΠΡΟΓΡΑΜΜΑΤΙΣΜΟΥ ΡΑΝΤΕΒΟΥ ΓΙΑ ΕΜΒΟΛΙΑΣΜΟ

# BHMA 1

#### Ενεργοποίηση αρχείου δικαιούχου

# Απαραίτητη προϋπόθεση είναι ο δικαιούχος να έχει συνδέσει το αρχείο δικαιούχου (πιο κάτω επεξηγείται ο τρόπος ενεργοποίησης του αρχείου)

Όσοι δεν έχετε ενεργοποιήσει το αρχείο δικαιούχου σας θα πρέπει **να επικοινωνήσετε** κατευθείαν με τον Προσωπικό σας Ιατρό για να επικαιροποιήσει τα στοιχεία επικοινωνίας σας και να σας στείλει έναν μοναδικό αριθμό επαλήθευσης τον οποίο θα καταχωρήσετε μαζί με το δεύτερο κωδικό επαλήθευσης ο οποίος θα αποσταλεί (αυτόματα) στο email που καταχωρήθηκε κατά τη συμπλήρωση του αιτήματος εγγραφής του δικαιούχου και ακολούθως θα λάβετε ηλεκτρονικό μήνυμα με τον κωδικό.

## ΕΝΑΛΛΑΚΤΙΚΑ:

Επικοινωνήσετε με ένα δικό σας άτομο το οποίο έχει ήδη ενεργοποιημένο το αρχείο δικαιούχου του ή τον προσωπικό σας γιατρό ώστε να σας διευθετήσει ο ίδιος το ραντεβού σας καταχωρώντας το ονοματεπώνυμο σας, ημερομηνίας γέννησης και αριθμό ταυτότητας. Μπορείτε επίσης να καλέστε στο 1474.

## BHMA 2

Για να διευθετήσετε το ραντεβού σας για εμβολιασμό, θα πρέπει αρχικά να μπείτε στην Αρχική Σελίδα του ΓεΣΥ <u>https://www.gesy.org.cy/launchpad.html</u>

Από εκεί θα έχετε πρόσβαση απευθείας στην Πύλη Εμβολιασμού, πατώντας στην επιλογή «Πύλη Εμβολιασμού».

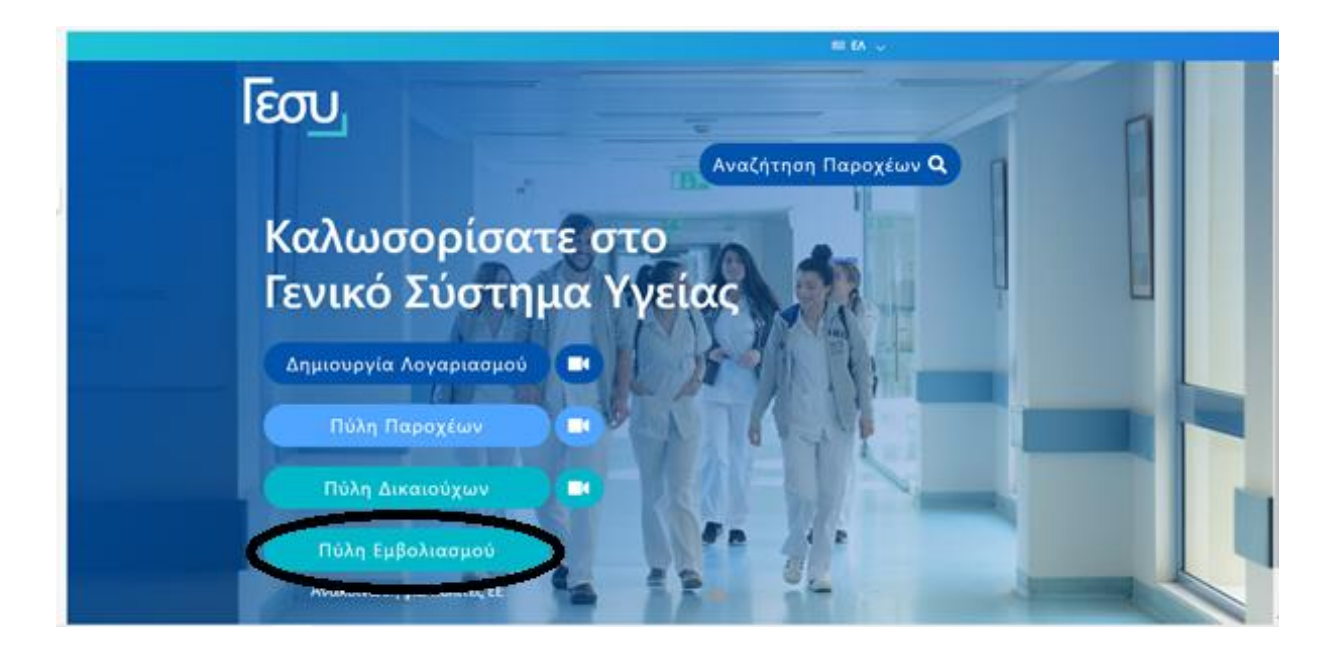

Ακολούθως και για προστασία των δεδομένων που καταχωρούνται, συμπληρώστε το Όνομα Χρήστη και τον Κωδικό που ήδη χρησιμοποιείτε για την είσοδο σας στον προσωπικό σας λογαριασμό στο ΓεΣΥ.

| EOU.                      | Είσοδος Λογαριασμού   |
|---------------------------|-----------------------|
|                           | Account Login         |
| Όνομα χρήστη / Username   |                       |
| Ξεχόσατε το όνομα χρήστη: | Forgot your username? |
| Συνθηματικό / Password    |                       |
|                           |                       |
| Ξεχάσατε το συνθηματικό:  | Eargot your password? |
| Είσοδος /                 | Login                 |
|                           |                       |
| Δεν έχετε ακόμη λογαρια   | ομό: Εγγραφείτε εδώ   |
| Don't have an account     | yet? Sign up here     |
|                           |                       |

Στη συνέχεια θα λάβετε μήνυμα στο κινητό με 6ψήφιο κωδικό τον οποίο καταχωρείτε.

Ακολούθως πατήστε Επιβεβαίωση

|   | Roy, ΓεΣΥ 🗙 Roy, Πύλη Δικαιούχων - ΓεΣΥ                                       | x Ray Single Sign-On x +                                                                                                | - 🗆 ×                          | • ×     |
|---|-------------------------------------------------------------------------------|----------------------------------------------------------------------------------------------------|--------------------------------|---------|
| 6 | $\leftrightarrow$ $\rightarrow$ C $\triangle$ $a$ vaccination.gesy.org.cy/tfa |                                                                                                    | 🕸 🚖 🧿 :                        | •       |
| 0 | 🔛 Apps 😝 ΘερμοκρασίαΕπεξε 🝿 Τμήμα Φορολογίας 🔺 Μήνυμ                          | α Δημάρχου 🍸 Log In « Παγκύπρια 🔕 New Tab 🐐 Δικαιώματα των α 🦁 CeGG - ΕΠΙΛΟΓΕΣ Υ 🚦 https://cypatient.sh                 | 🔳 Reading list                 |         |
|   |                                                                               | Εσυ Έλεγχος Ταυτότητας Δύο Παραγόντων Εισάγετε τον κωδικό που στάλθηκε στο κινητό σας Επιβεβαίωση Αποστολή νέου κωδικού |                                | Επόμενο |
|   | H N 😭 🚳 🌀 C 🚳 🚳 🗋                                                             | e 🖷 🕅 🔨                                                                                                    | 🔷 (14)) 💽 <i>(ii</i> : 🛥 EA 25 | ¥:3/    |

## BHMA 5

Αφού εισέλθετε στην Πύλη, ενημερώνεστε για τα Κέντρα Εμβολιασμού και το εμβόλιο που χορηγείται σε κάθε ένα από αυτά.

Παρακαλώ διαβάστε το προσεκτικά ώστε να δείτε σε ποιο εμβολιαστικό κέντρο θα βρείτε το εμβόλιο που επιθυμείτε.

Κάντε κλικ στο: **Εμβολιασμός Covid** 19 και ακολούθως αφού αποδεχθείτε τις προϋποθέσεις, κάνοντας κλικ στο **Αποδοχή και Συνέχεια** προχωρείστε στη διευθέτηση του ραντεβού σας.

| 200              | Αρχική Σελιδα                               |                                                                       |
|------------------|---------------------------------------------|-----------------------------------------------------------------------|
| NT 2000          | Καλωσορίσατε                                |                                                                       |
| ολιασμός<br>d-19 | είδη εμβολ                                  | λίων COVID-19 ανά Εμβολιαστικό Κέντρα<br>Ανοιγρα Πόλης από 29/03/2021 |
|                  | Κέγτρα Εμβολιασμού                          | ALDDARLOS TOMOS ENBOLION                                              |
|                  | Λευκωσία                                    |                                                                       |
|                  | Κάντρο Υγείος Λατσιών Ι                     | A MODERNA                                                             |
|                  | Κέντρο Υγείος Λατοιών Ι                     | B PFIZER (05/04/2021) / MODERNA (06/4/2021)                           |
|                  | Κέντρο Υγείος Λοτοκών Ι                     | MODERNA (38/3/2021, 31/3/2021) / PS2ER (02/4/2021,<br>05/4/2021)      |
|                  | 10 Παλαιό Νοσσκομ. Λένκωσ                   | lac, MODERNA                                                          |
|                  | Κέντρο Υγείας Λακατόμειο                    | κζ Α MODERNA (30/3/2021, 31/3/2021) / PF/ZER (02/4/2021)              |
|                  | Κέντρο Ύγείας Λοκατόμειο                    | K B MODERNA (30/3/2021, 31/3/2021) / PRIZER (02/4/2021)               |
|                  | κέντρι τμβολιασμών Κρατική τκθι             | in Kingoo A Astraženera                                               |
|                  | κέντρο Εμβολιοσμών Κροτική Έκθει<br>Ακμεσός | en Kompou B PFIZER                                                    |
|                  | Κέντρο Υγείος Λινόπετρο                     | CA MODERNA                                                            |
|                  | Κέντρο Υγείας Λονόπετροι                    | CB MODERNA                                                            |
|                  | fl. Nocowajstie Arjanoo                     | A MODERNA                                                             |
|                  | 0. Norokojitis Atjarros                     | B MODERNA                                                             |
|                  | Κίντρο ΑΚ Σπόρος Κυπριαν                    | wich AwraZenesa                                                       |
|                  | Κέντρο ΑΚ Σπόρος Κυπριαν                    | où B Prizek                                                           |
|                  | Νοσοκομείο Τροόδους                         | PRIZER (02/04/2021) / AstraZeneca (30/03/2021,<br>03/04/2021)         |
|                  | Λάρνακα                                     |                                                                       |
|                  | Augudova A                                  | AmaZeneca                                                             |
|                  | Λιμάνι Β<br>Πάφος                           | PF(2E)                                                                |
|                  | Rohid Hickspier                             | AstraZeneca                                                           |
|                  | Γενικό Νοποκομεία Πάφοι                     | u A PRIZER                                                            |
|                  | Γενικό Νοσοκόμείο Πάφο                      | u D. PYIZER                                                           |
|                  | Νυσυκομείο Π. Χρυσοχοι<br>Αμμάχωστος        | 04 PPIZER (02/04/2021) / AstraZeneta (30/03/2021)                     |
|                  | Köyten Vesige A                             | AstraZoneca                                                           |
|                  | Kdorpei Vyrini, B                           | PFIZER (30/3/2021, 31/3/2021, 2/4/2021) / AstraZenaca                 |

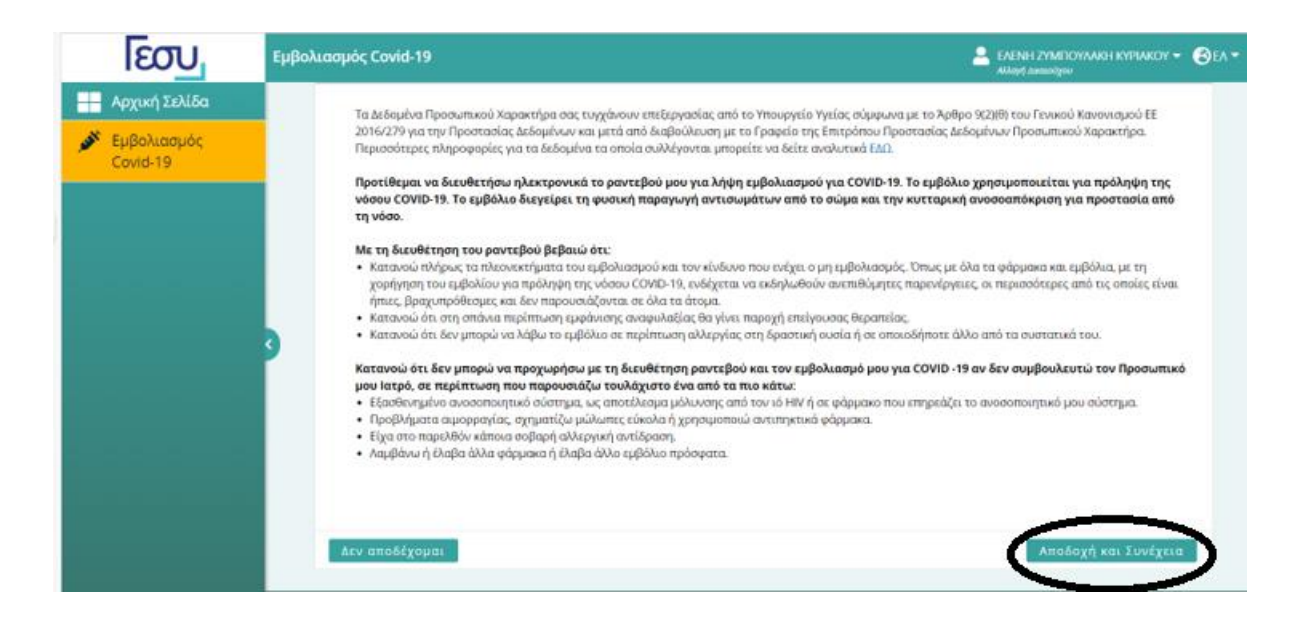

Όπως και στην περίπτωση του ηλικιακού κριτηρίου, η Πύλη Εμβολιασμού θα επιβεβαιώνει τα άτομα, τα οποία πληρούν τα κριτήρια, με βάση τα στοιχεία που τηρούνται στο Λογισμικό του ΓεΣΥ. **Τα στοιχεία αυτά πρέπει να είναι καταχωρημένα από τους θεράποντες ιατρούς τους** 

**στον ιατρικό τους φάκελο**, και δεν απαιτείται η έκδοση οποιασδήποτε σχετικής ιατρικής βεβαίωσης.

# BHMA 6

Συμπληρώστε τα πεδία και κάντε κλικ στην Αναζήτηση

Σημείωση: Συμπληρώστε το ονοματεπώνυμο σας ΧΩΡΙΣ ΤΟΝΟΥΣ

| ໂຍວັບ                     | Εμβολιασμός Covid-19                                                                          |                                                          |                                                                                                    |                                                    | 🐣 ΕΛΕΝΗ ΖΥΜΠΟ<br>Αλλογή Δικαιούχου                                                               | УУЛАКН КҮРІАКОУ 👻 🛞                                  |
|---------------------------|-----------------------------------------------------------------------------------------------|----------------------------------------------------------|----------------------------------------------------------------------------------------------------|----------------------------------------------------|--------------------------------------------------------------------------------------------------|------------------------------------------------------|
| Αρχική Σελίδα             | Κλείστε Ραντεβού                                                                              |                                                          |                                                                                                    |                                                    |                                                                                                  |                                                      |
| 🖋 Εμβολιασμός<br>Covid-19 |                                                                                               | 1                                                        | πούχου                                                                                                    | Et                                                 | 2                                                                                                |                                                      |
|                           | ΟΔΗΓΙΕΣ:<br>• Συμπληρώστε ΟΜ<br>«λείστε ραντεβού<br>• Συμπληρώστε τα α<br>• Το Όνομα και το Ε | Α τα πιο κάτω σ<br>)<br>στοιχεία ακριβι<br>πίθετο μπορού | τοιχεία για να εντοπίσετε κατά πόσον υπάρ<br>ός όπως είναι γραμμένα στο δελτίο Κυπριακ<br>ιν να συμπληρωθούν είτε στα Ελληνικά είτε | χει στο Σύστημ<br>ής Ταυτότητας<br>στα Αγγλικά, μι | ια, το αρχείο του ατόμου που ει<br>ή Εγγραφής Αλλοδαπού (ΔΕΑ) τ<br>ε μικρά ή κεφαλαία γράμματα κ | πιθυμείτε να<br>ιου αιτητή<br>αι <b>ΧΩΡΙΣ τόνους</b> |
|                           | Όνομα *                                                                                       |                                                          | Επίθετο *                                                                                                    |                                                    |                                                                                                  |                                                      |
|                           | Υποχρεωτικό                                                                                   | 0                                                        | Υποχρεωτικό                                                                                                    | 0                                                  |                                                                                                  |                                                      |
|                           | Τύπος Εγγράφου Ταυτοποίησης                                                                   | •                                                        | Αρ. Εγγράφου Ταυτοποίησης *                                                                                                    |                                                    | Ημερομηνία Γέννησης *                                                                            |                                                      |
|                           | Δελτίο Ταυτότητας (ΔΤ)                                                                        | $\sim$                                                   | Υποχρεωτικό                                                                                                    |                                                    | HH/MM/XXXX                                                                                       | e                                                    |
|                           | ΚΑΘΑΡΙΣΜΟΣ                                                                                    |                                                          |                                                                                                    |                                                    |                                                                                                  | ANAZHTHEH                                            |

## BHMA 7

Επιλέξτε την Επαρχία και το Κέντρο Εμβολιασμού στο οποίο επιθυμείτε να εμβολιαστείτε και στο οποίο διατίθεται το εμβόλιο της επιλογής σας. Ακολούθως κάντε κλικ στην **Αναζήτηση** 

| โยวบ                      | Εμβολιασμός Covid-19                                        |                                                                                                    | 🚨 EALINH ZYMEICYAARH KYPEAKCY 👻 🌚 EA 👻 |
|---------------------------|-------------------------------------------------------------|----------------------------------------------------------------------------------------------------|----------------------------------------|
| Η Αρχική Σελίδα           |                                                             |                                                                                                    |                                        |
| 💉 Εμβολιασμός<br>Covid-19 | Κλείστε Ραντεβού                                            |                                                                                                    |                                        |
|                           |                                                             | 0                                                                                                    |                                        |
|                           | Ανοζήτη                                                     | ση Δυκαιούχου                                                                                                   | Επιλέξτε Κέντρο Εμβολιοσμού            |
|                           | Επαρχία *                                                   | Κέντρο Εμβολιασμού                                                                                              |                                        |
|                           | AMMOXQETOE ~                                                | ΑΜΜΟΧΩΕΤΟΣ - Κέντρο Υγείας 8 🛛 🗸                                                                                |                                        |
|                           | 3                                                           |                                                                                                    |                                        |
|                           | ΠΙΣΩ                                                        |                                                                                                    | ANAZHTHEH                              |
|                           |                                                             |                                                                                                    |                                        |
|                           |                                                             |                                                                                                    |                                        |
|                           |                                                             |                                                                                                    |                                        |
|                           |                                                             |                                                                                                    |                                        |
|                           |                                                             |                                                                                                    |                                        |
|                           |                                                             |                                                                                                    |                                        |
|                           | v12.0.5   Anonoinen Eußöves;   Rokutach Recenteries Antique | have a second second second second second second second second second second second second second second second | 6 2021   杰                             |

Επιλέξτε ημέρα και ώρα βάση των διαθέσιμων ραντεβού

| Popokoviac. T Log in - Roykomp | a V Cros-Environz Y o Poser C | soumenti 📬 ANGIO,K     | mayyout. 🚯 Arkeo Katar       | TEN_ G Copy of Ken  | αγραφ               |                                                                                        |                                            |
|--------------------------------|-------------------------------|------------------------|------------------------------|---------------------|---------------------|----------------------------------------------------------------------------------------|--------------------------------------------|
| leou                           | Εμβαλιασμός Covid-19          |                        |                              |                     | 1                   | LALING ZYMERCY/AND IN<br>Alley) searcipe                                               | ольтор 6                                   |
| Αρχική Σελίδα                  | 1 Ranjata Wawakan             | διαθοπμάτητας" για ναι | oldyffre av undpygouv vila ö | αθέσιμα ραντηβού στ | ο επιλεγμένο κέντρο |                                                                                        |                                            |
| CONTRACT OF                    | ΑΜΜΟΧΩΣΤΟΣ - Κέ               | ντρο Υγείας Β - 💿 Δι   | αθέσιμα ραντεβού             |                     |                     | 🖉 Ανανεώση Ι                                                                           | ναθεσιμότης                                |
|                                | < >                           |                        | 31 Map - 6 Anp               | 2021                |                     | Milyon, I                                                                              | (Kopália Hj                                |
|                                | Τετ 31/3<br>7:00 π.μ.         | fily 1/4               | Dap 2/4                      | 24p 3/4             | Kup 4/4             | Δεν 5/4                                                                                | Tpl 6/4                                    |
|                                | 7.30 n.µ.                     |                        |                              |                     |                     |                                                                                        |                                            |
|                                | 8.00 m.p.                     |                        | -                            |                     |                     |                                                                                        | tra saturati<br>tra saturati               |
|                                | 9.00 m.p.                     |                        |                              | /                   |                     | E EL EQUI DAVIDI DAVIDI EL<br>STELEJU - DAVIDI DAVIDI EL<br>STELEJU - DAVIDI DAVIDI EL | el = y = satetimo :<br>Bi = y = satetimo : |
|                                | 9:30 m.p.                     | 1                      |                              |                     |                     |                                                                                        | Reg BARCING                                |
|                                | 10:00 m.y.                    |                        | TRATING MOTION AND           |                     |                     | 10-00 mar - 40-002 (MC PANT) - 1<br>10-12 mar - 6-402 (MC PANT) - 1                    |                                            |
|                                |                               |                        |                              |                     |                     | 10-10 mar - AMPREMAN PRACT                                                             | DOLLA BANDING                              |

Επιλέξτε την επαρχία δικαιούχου, καταχωρείστε τα στοιχεία επικοινωνίας σας και ακολούθως πατήστε: Επιβεβαίωση Ραντεβού

| ໂຍວັນ                   | Εμβο | λιασμός Covid-19      |                   |               |                    |            |                                                                                                    |
|-------------------------|------|-----------------------|-------------------|---------------|--------------------|------------|----------------------------------------------------------------------------------------------------|
| Annual Tables           |      | Νέο Ραντεβού          |                   |               |                    |            | X (Fee billion to Dec                                                                                                    |
| Αρχική Δεκιοά           |      | Ημερομηνία Ραντεβού * |                   | Ώρα Ραντεβού  | •                  |            | ✓Επιλεξίε Μερά και μρά                                                                                                    |
| Εμβολιασμός<br>Covid-19 |      | 02/04/2021            | 0                 | 08.45 - 09:00 |                    | v          | Αλλαγή Κέντρου                                                                                                    |
|                         | ł    | Στοιχτία Δικαιούχου   |                   |               |                    |            |                                                                                                    |
|                         |      | Ονοματεπώνυμο         | Έγγραφο Ταυτοπι   | οίησης        | HAuxin             |            |                                                                                                    |
|                         |      | ZACHARIAS ZYMPOULAKIS | <b>6000623085</b> |               | 56 ετών            |            | 2 Αναντύση διαθεσιμότητας                                                                                                    |
|                         |      | Επορχία Δικαιούχου *  |                   |               |                    |            | S mineral enough of the                                                                                                    |
|                         | 3    | AAPNAKA               | ~                 |               |                    |            |                                                                                                    |
|                         | 1    |                       |                   |               |                    |            | Μήνας Εβδομάδα Ημέρα                                                                                                    |
|                         |      | Στοιχτία Επικοινωνίας |                   |               |                    |            | δευ 5/4 Τρί 6/4                                                                                                    |
|                         |      | Κινητό Τηλέφωνο *     |                   | Επιβεβοίωση Χ | άνητου Τηλεφώνου * |            |                                                                                                    |
|                         |      | +357                  |                   | *357          |                    |            |                                                                                                    |
|                         |      | Hà Transformatio      |                   |               |                    |            | - MADEINO PARTUR BIO K.J BADEINO PARTUR<br>- MADEINO PARTUR BIS-K.J BADEINO PARTUR                                                                                                    |
|                         |      | tor information       |                   |               |                    |            | ANOTIMO PANTITI \$30 K.p ENORIMO PANTIT                                                                                                    |
|                         |      | ΑΚΥΡΩΣΗ               |                   |               | √Επιβεβ            | αίωση Ραντ | CβOÚ DELINO PARTE DED 1.9 BADELMO PARTE<br>DELINO PARTE DED 1.9 BADELMO PARTEI                                                                                                    |
|                         |      |                       |                   |               |                    |            | BADEEMO PANTEI \$15 K.J BADEEMO PANTEI                                                                                                    |
|                         |      | 9:30 m.µ.             | 230 A.D           | SPOCEMOTING D |                    |            | THE REPORT OF A DESCRIPTION OF A DESCRIPTION OF A DESCRIP |

# BHMA 10

Θα λάβετε το ακόλουθο μήνυμα επιβεβαίωσης του ραντεβού σας στον αριθμό τηλέφωνου το οποίο καταχωρήσατε με το πιο κάτω περιεχόμενο:

# Today 10:56 AM

ΕΠΙΒΕΒΑΙΩΣΗ ΡΑΝΤΕΒΟΥ ΓΙΑ ΕΜΒΟΛΙΑΣΜΟ COVID-19 ΓΙΑ ΠΟΛΙΤΗ ΑΡ. ΤΑΥΤΟΤΗΤΑΣ \*\*\*085. ΔΕΥΤΕΡΑ <u>5/4/2021</u>, 14:15, ΛΑΡΝΑΚΑ - ΛΙΜΑΝΙ Β

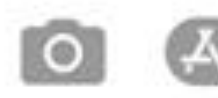

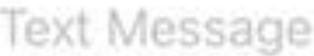

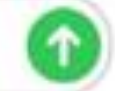

## ΓΙΑ ΟΣΟΥΣ ΔΕΝ ΕΙΝΑΙ ΕΓΓΕΓΡΑΜΜΕΝΟΙ Ή ΔΕΝ ΕΊΝΑΙ ΔΙΚΑΙΟΥΧΟΙ ΤΟΥ ΓΕΣΥ

Υπενθυμίζεται ότι στην περίπτωση ασθενών που δεν είναι εγγεγραμμένοι ή δεν είναι δικαιούχοι του ΓεΣΥ, αυτοί θα τύχουν προτεραιότητας για εμβολιασμό, με βάση τα κριτήρια που ισχύουν για τους υπόλοιπους, κατόπιν βεβαίωσης του θεράποντα ιατρού τους και αποστολή σχετικού ηλεκτρονικού μηνύματος στην ηλεκτρονική διεύθυνση emvoliasmos.eidikes@moh.gov.cy, εκδηλώνοντας το ενδιαφέρον του ασθενούς για εμβολιασμό και παραθέτοντας τον Αριθμός Ταυτότητας/Αριθμός Εγγράφου Ταυτοποίησης, τηλέφωνο επικοινωνίας του ασθενούς και η Ομάδα Προτεραιότητας για Σακχαρώδη Διαβήτη, στην οποία ανήκει, ή ότι είναι άτομο με Σοβαρή Παχυσαρκία.

# ΕΝΕΡΓΟΠΟΙΗΣΗ ΑΡΧΕΙΟΥ ΔΙΚΑΙΟΥΧΟΥ:

#### Για να συνδέσετε το αρχείο δικαιούχου παρακαλώ ακολουθήστε τα πιο κάτω βήματα:

Συνδεθείτε με το λογαριασμό χρήστη επιλέγοντας «Πύλη Δικαιούχων» στην ιστοσελίδα του Οργανισμού <u>www.gesy.org.cy</u> και καταχωρείστε τους κωδικούς επαλήθευσης. Για να το πράξετε αυτό ακολουθείστε τα πιο κάτω βήματα:

1 Συνδεθείτε στο λογαριασμό χρήστη στην Πύλη Δικαιούχων.

2 Στην αρχική σελίδα επιλέξτε "Συνδέστε το Αρχείο Δικαιούχου σας".

3 Καταχωρήστε τον κωδικό που δόθηκε από τον ΠΙ (κωδικός επαλήθευσης1)\* και τον κωδικό που στάληκε στο email σας (κωδικός επαλήθευσης 2).

\*Επικοινωνήστε κατευθείαν με τον Προσωπικό σας Ιατρό για να σας στείλει έναν μοναδικό αριθμό επαλήθευσης τον οποίο θα καταχωρήσετε μαζί με το δεύτερο κωδικό επαλήθευσης ο οποίος θα αποσταλεί (αυτόματα) στο email που καταχωρήθηκε κατά τη συμπλήρωση του αιτήματος εγγραφής του δικαιούχου και ακολούθως θα λάβετε ηλεκτρονικό μήνυμα με τον κωδικό.

Περισσότερες πληροφορίες μπορείτε να βρείτε στον ακόλουθο σύνδεσμο: <u>ΓεΣΥ (gesy.org.cy)</u> και στα επισυναπτόμενα αρχεία.

Για καταγγελίες και παράπονα, παρακαλώ επικοινωνήστε με το Παρατηρητήριο Δικαιωμάτων της Ομοσπονδίας Συνδέσμων Ασθενών Κύπρου (ΟΣΑΚ) στον 1403.

Ευχαριστούμε τη Cyta για τη δωρεάν παραχώρηση του τηλεφωνικού αριθμού 1403